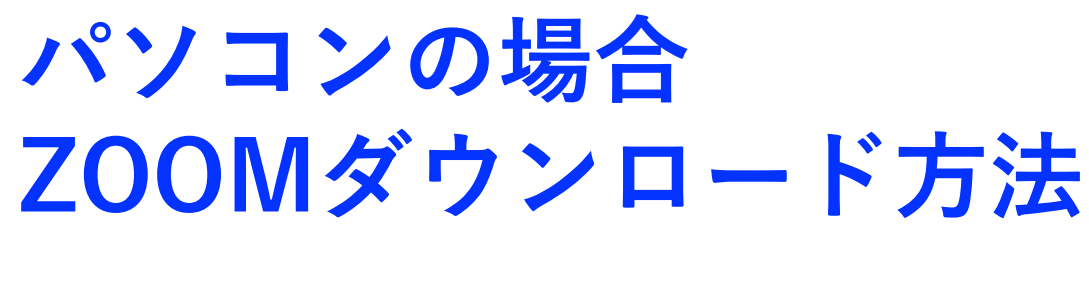

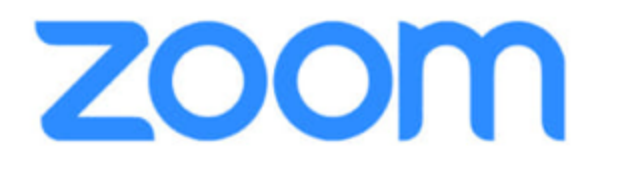

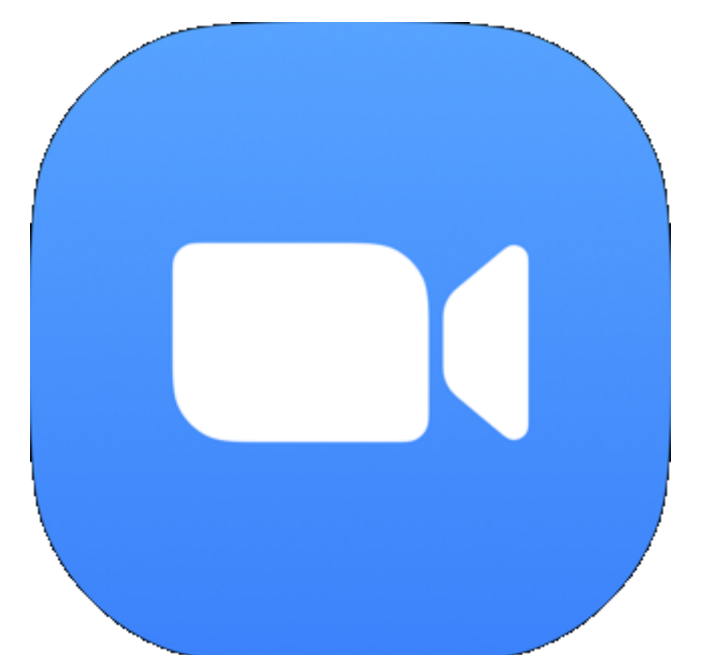

- まず、Zoomアプリを入手します。
- iPhoneでは、App Storeを開きます。
- Androidの場合は、playストアを開きます。

Zoomを検索します。 Zoom Cloud Meeings で、「入手」や「インス トール」をタップし、インストールできたら「開 く」をタックしてください。

• **パソコン**の場合は、Zoomアプリをダウンロードします。

# 1-1.ZOOM設定:パソコンの場合

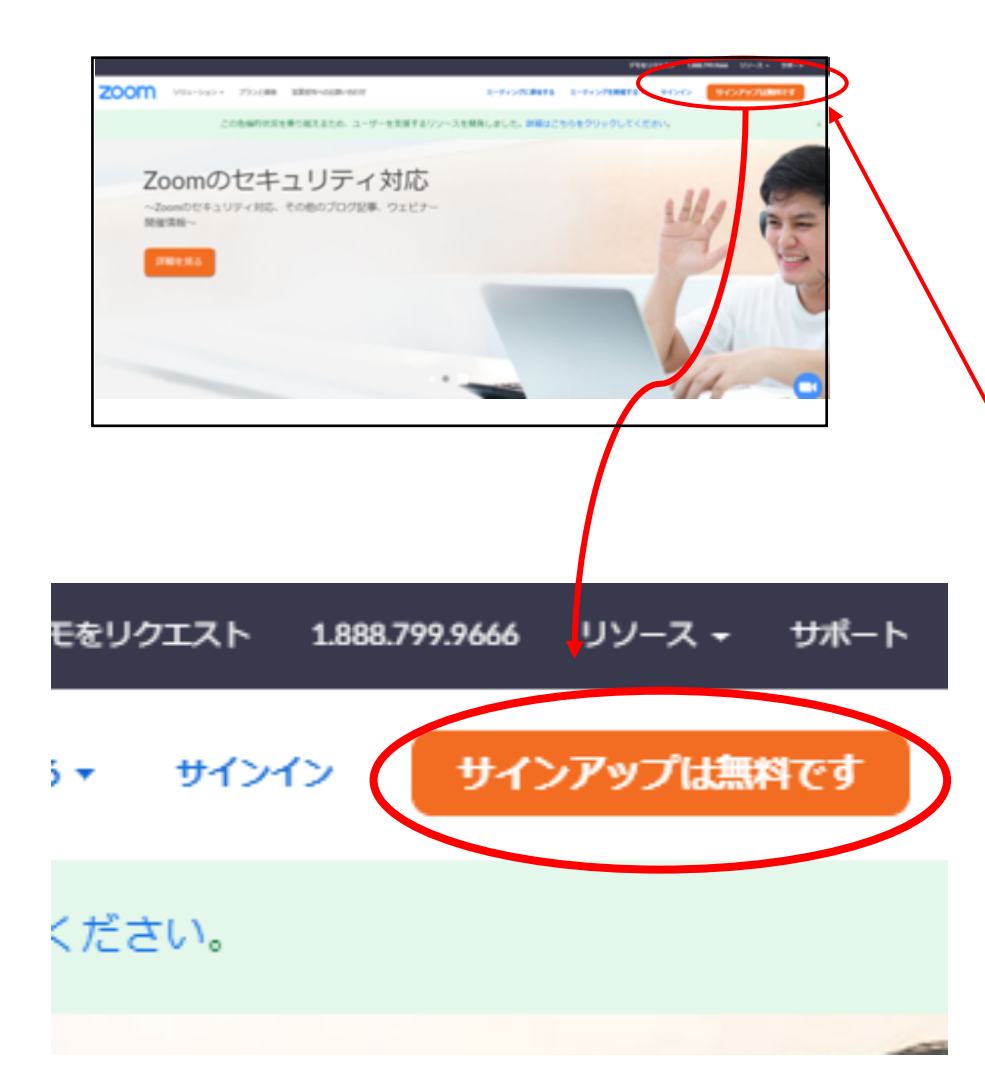

# **ZOOMをダウンロードします** https://zoom.us/を検索します。

#### 「**サインアップは無料です**」を クリックします。

## 1-1.ZOOM設定:パソコンの場合

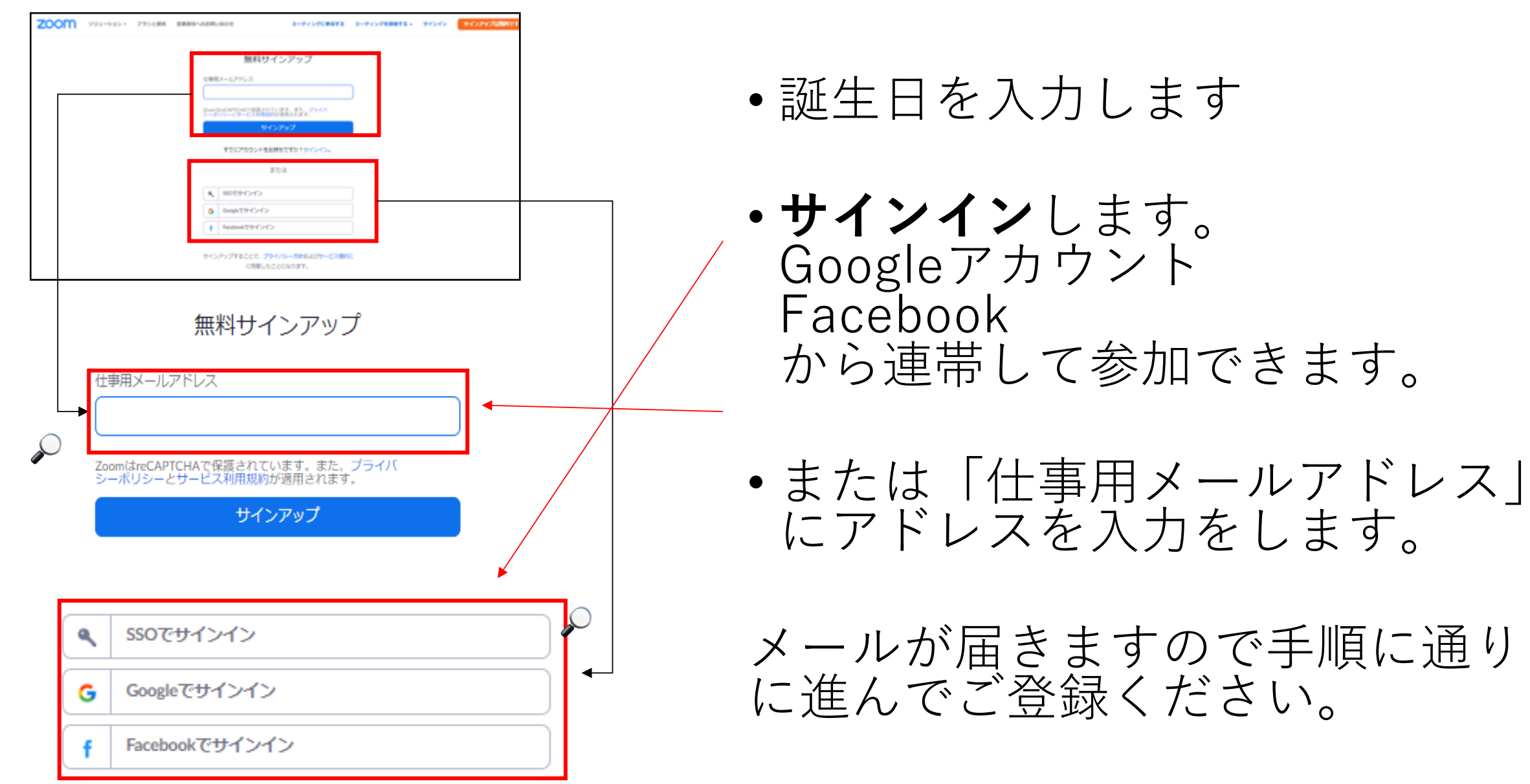

# 1-2.ZOOM レッスンへの入り方:パソコンの場合

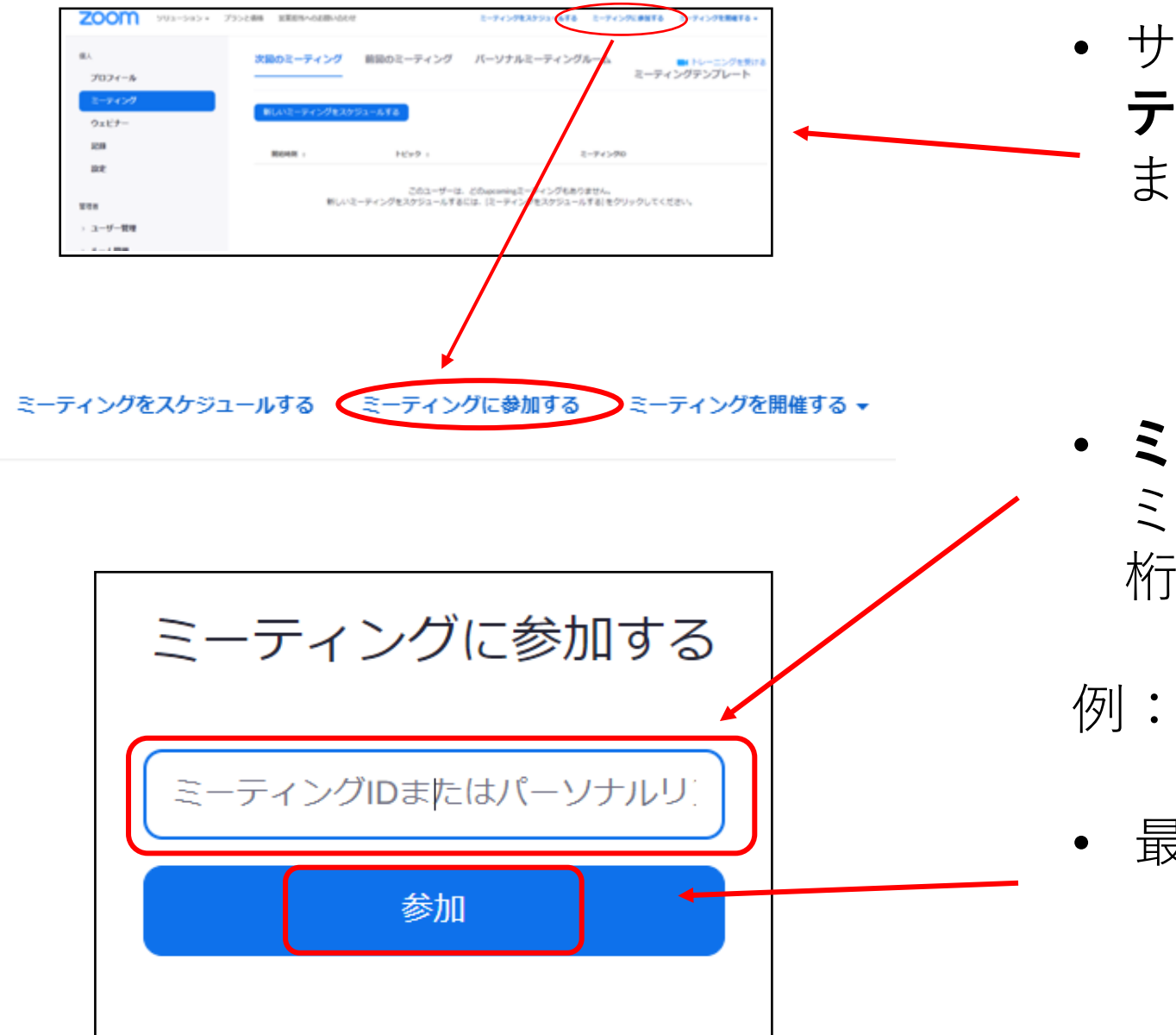

サインインが完了しましたら「ミー
 ティングに参加する」をクリックします

ミーティングIDを入力します。
 ミーティングIDは、招待URLの下9
 桁、もしくは、10桁の数字です。

例: <u>https://zoom.us/j/123456789</u>

• 最後に「参加」をクリックします。

# 1-2.ZOOM レッスンへの入り方:パソコンの場合

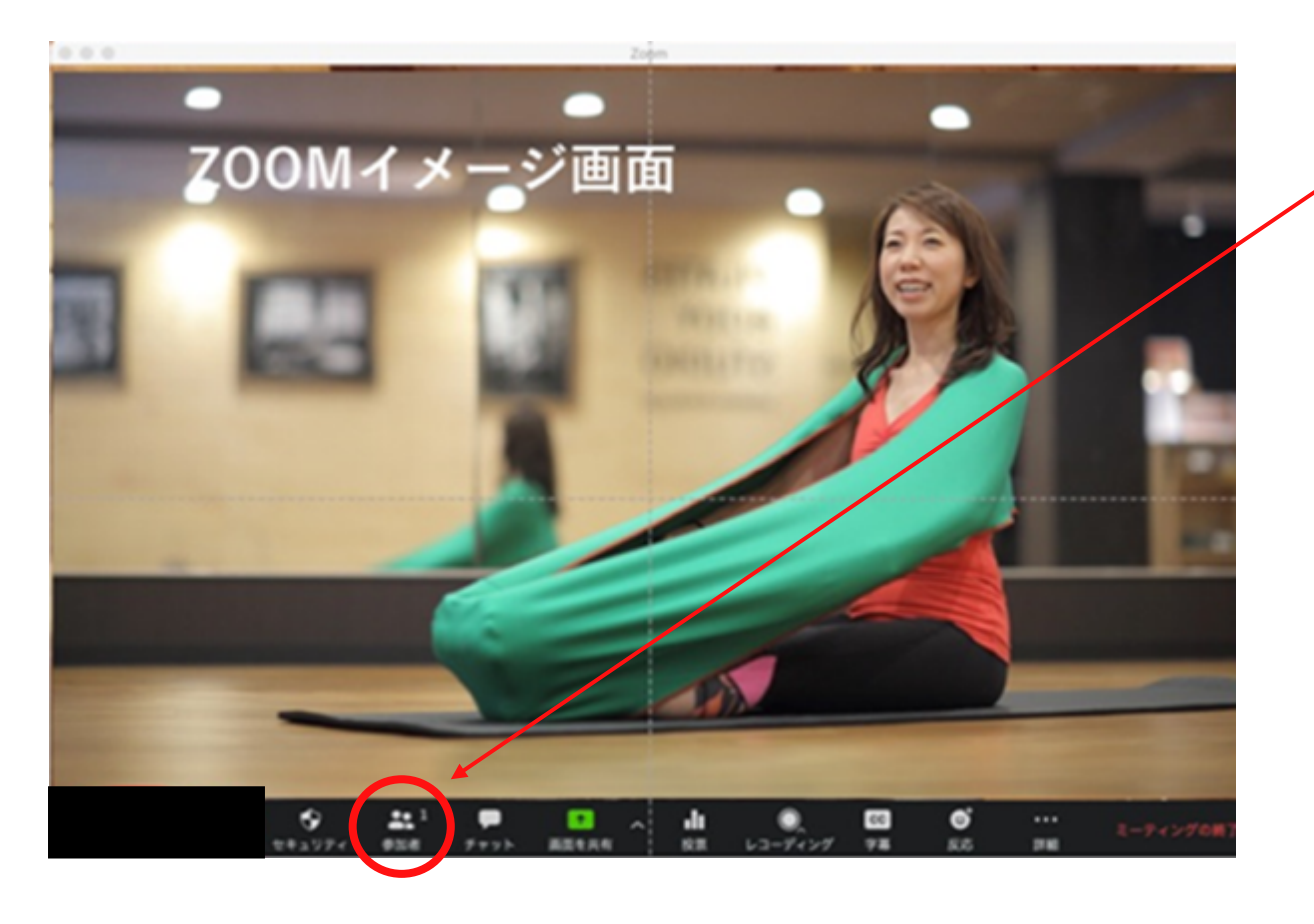

- 下部の「参加者」をクリックすると、右側に参加者が表示されます。
- その中から自分をクリックし、
  お名前の右側に表示される「詳
  細」をクリック
- 「名前の変更」を選ぶ
- 会員番号とお名前を入れる。
  例:0001 櫻井淳子

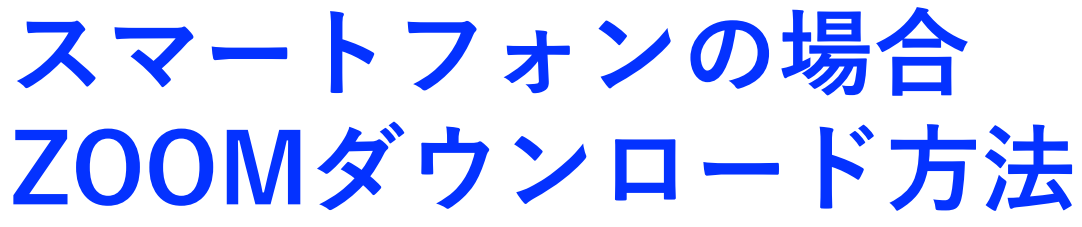

Start a Meeting

• Zoomアプリが開いたら、

Start or join a video meeting on the go

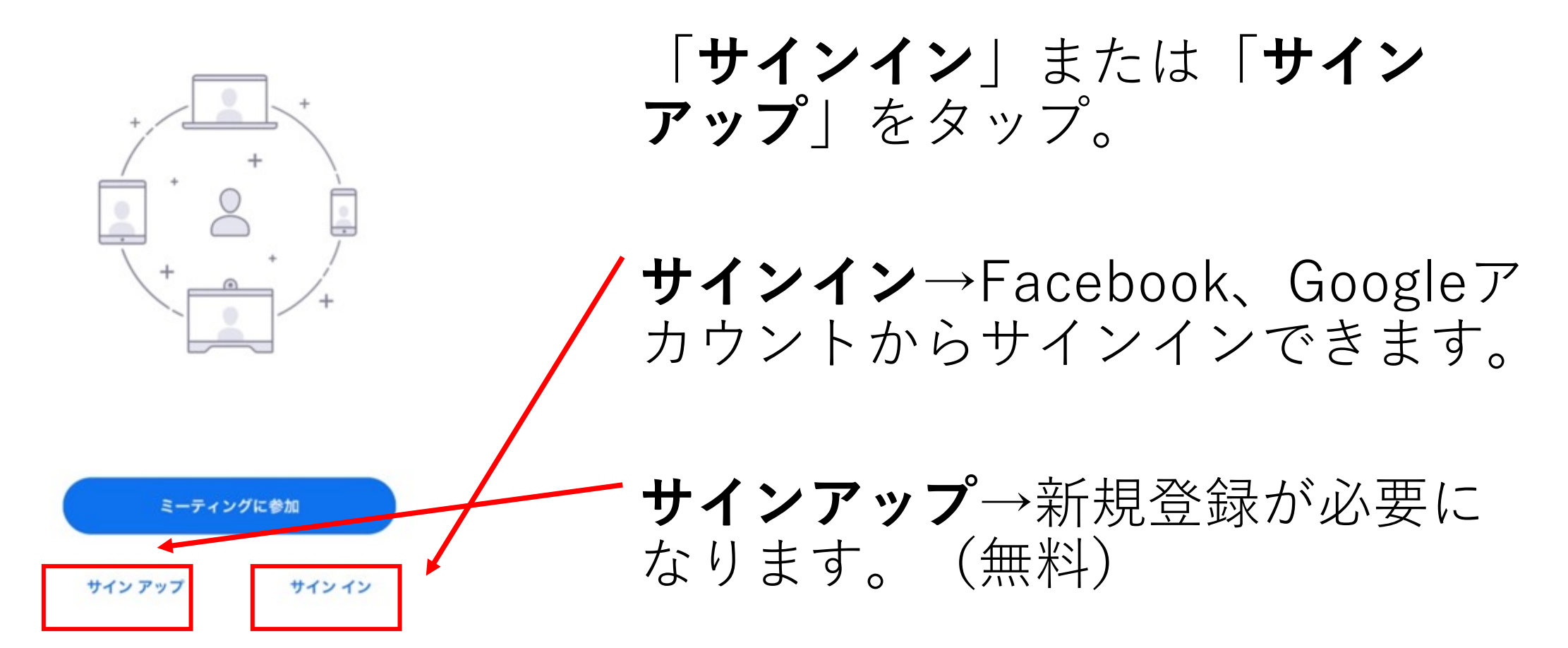

#### 2-1.ZOOM レッスンへの入り方:スマートフォンの場合

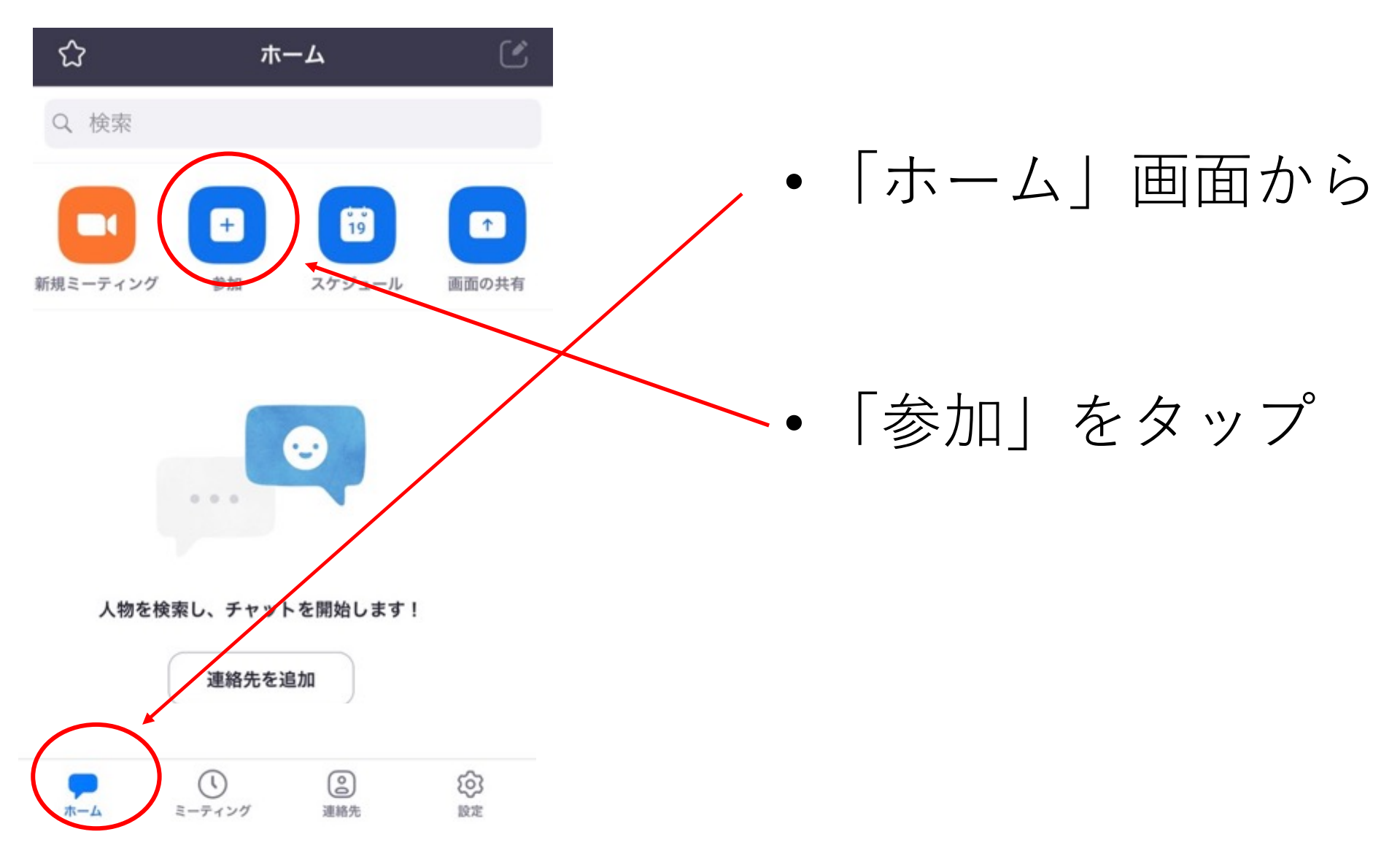

### 2-1.ZOOM レッスンへの入り方:スマートフォンの場合

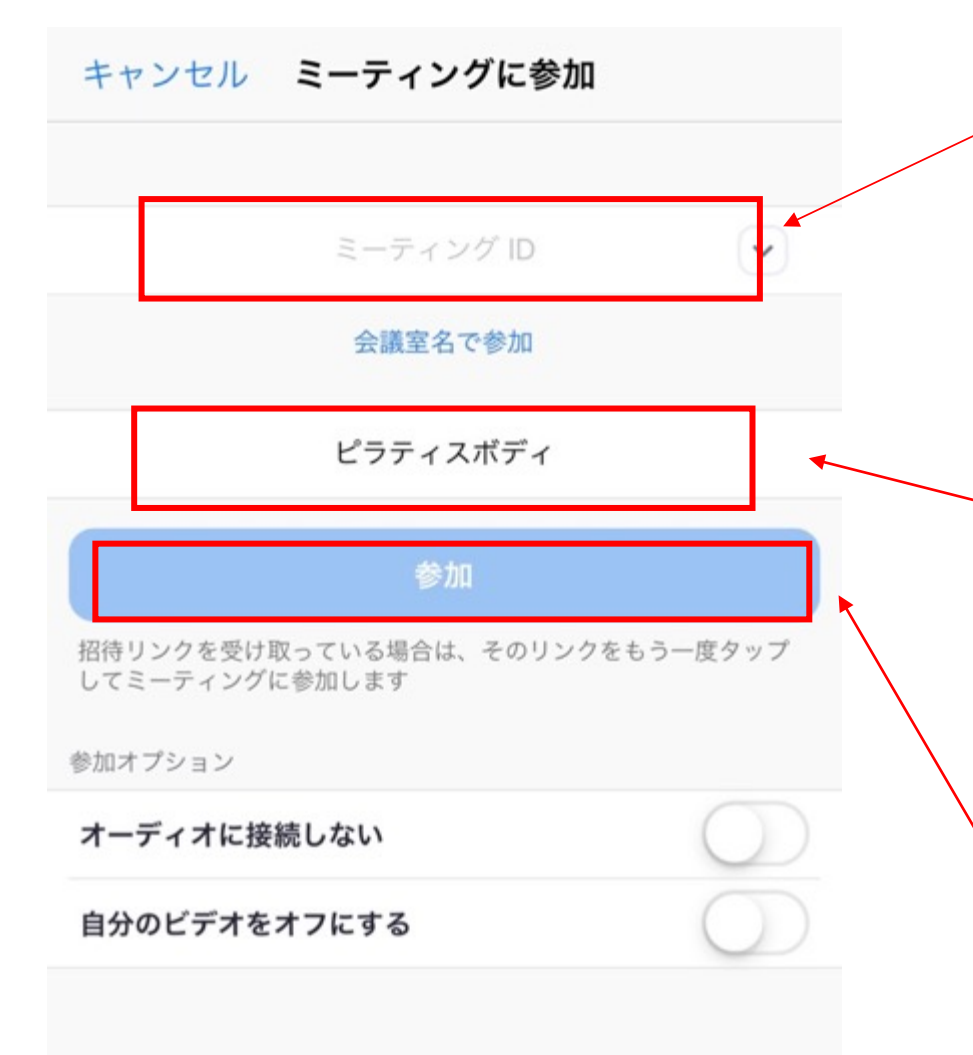

ここで、ミーティングIDを入れます。
 ミーティングIDは、招待URLの**下9桁**、
 もしくは、10桁の数字です。
 例: https://zoom.us/j/123456789

名前の変更をお願いします。
 安全管理のため、よろしくお願いいたします。
 (パソコンでの名前の変更は次のページへ)

### 2-1.ZOOM レッスンへの入り方:スマートフォンの場合

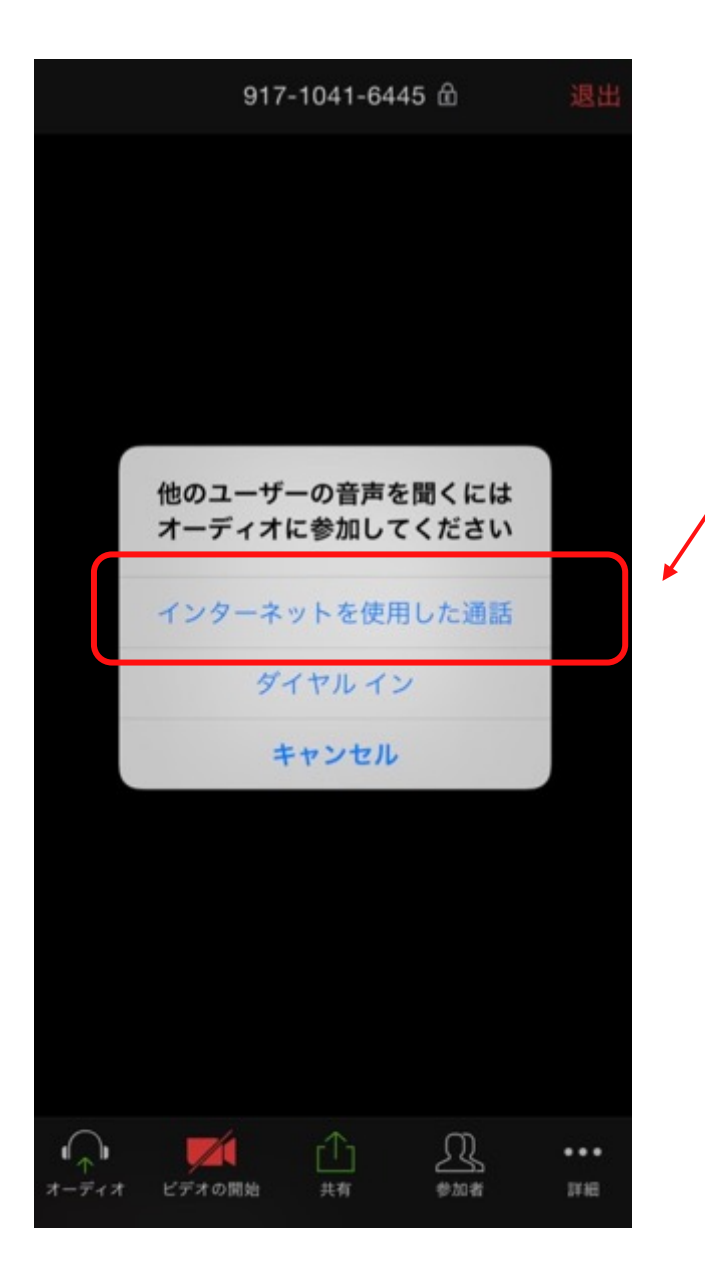

- iPhoneでは、「他のユーザーの声を聞くにはオー ディオに参加してください」と表示されたら、
   / 「インターネットを使用した通話」をタップします。
- Androidでは、「デバイスオーディオを介して通話」をタップします。
- これで、Zoomミーティングに参加することができ ます。

~補 足~

- iPhoneでは、「**Zoomは通知を送信します。よろしいですか?**」というメッセージが表示されるので、「**許可**」をお願いします。
- Androidでは、「ズームへのアクセスを許可してください」と表示されるので、
  「了解」をお願いします。

### 3.ZOOM:ビデオ・マイク(ミュート)解除方法

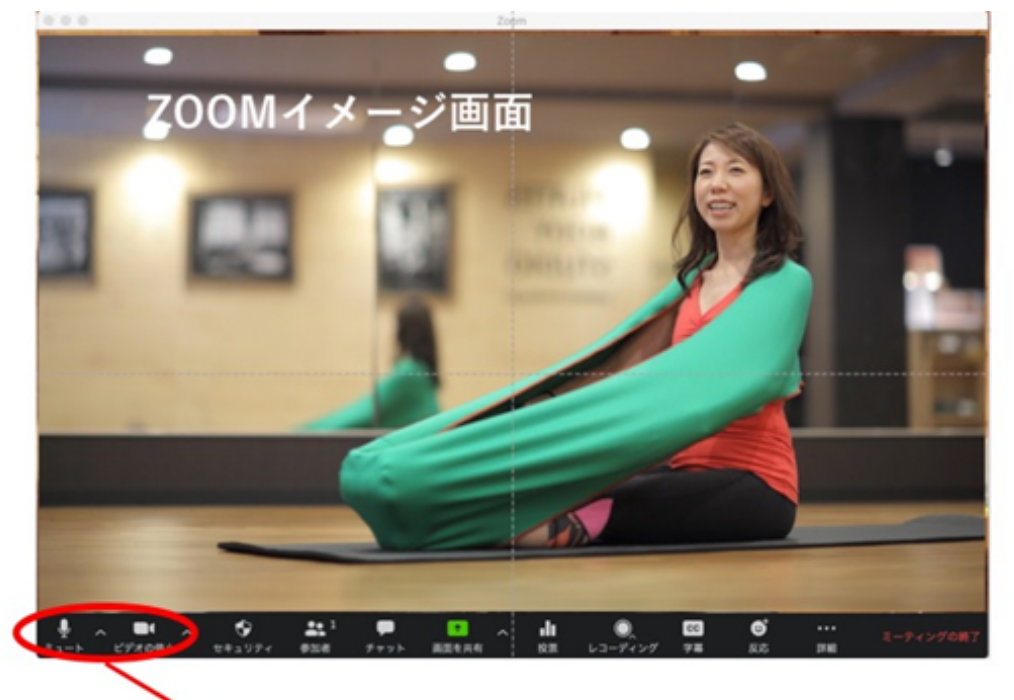

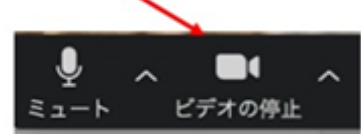

ミュートオン(ご自身の声が他の方にも聞こえる状態) カメラオン(ご自身の姿が他の方にも見える状態)

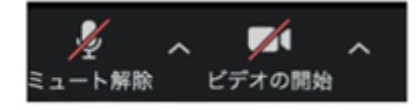

ミュートオフ(ご自身の声が他の方にも聞こえない状態) カメラオフ(ご自身の姿が他の方にも見えない状態) スタジオオンラインレッスンでは、自動的に「お客 様の声はミュート(お客様の声は外部には聞こえな い設定)]、[カメラはオフ]になっています。

 レッスン開始時に、出席を取るためにスタジオ にてミュートを一時解除いたします。レッスン が始まりましたら、再びスタジオにてミュート に戻します。

このタイミングで、皆様のカメラをオンにしていただきます。

※オンにしたくない方は、オフのままで大丈夫 です。

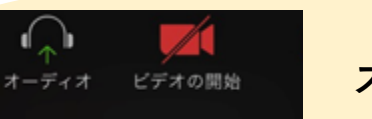

スマートフォンイメージ

#### 注意事項

- 5分前になりましたら参加をお願いします。
- オンライングループレッスンのURLは毎月変わります。対象会員様に、毎月メール及びオンライン用ラインにてご案内 いたします。
- 必ず「サインイン」をお願いします。「サインイン」をしていないと参加できません。

その他

- バーチャル背景設定について
  ご自身のお部屋などが表示されないように、背景を変更することができます。
  ※パソコンヤスマートフォンのバージョンによっては変更できません。
- パソコンは、ビデオマークスぐの横の「<」を押すと、バーチャル背景設定メニューが表示されます。</li>
- スマートフォンは、画面右下の「詳細」メニューを押すと、バーチャル背景メニューが表示されます。

つながらない場合は事前にスタジオからご案内致しますのでお電話いただけたらと思います。 TEL:055-926-4402

またZoom使い方をスタジオでもご案内させせて頂きます。スタジオまでご連絡ください。 皆様のご参加お待ちしております!!

PILATES BODY STUDIO